Trasmissione, da parte dei farmacisti, dei dati relativi alle quantità di principi attivi, appartenenti alle classi indicate nella lista dei farmaci e delle sostanze biologicamente o farmacologicamente attive e delle pratiche mediche, il cui impiego è considerato doping, ai sensi dell'articolo 2 della legge 14 dicembre 2000, n. 376, utilizzati nelle preparazioni estemporanee

# Modello SVD v.1.3 - Istruzioni per la compilazione

### Requisiti minimi e procedura per la gestione del file

Per poter correttamente compilare il questionario è necessaria una postazione in cui sia installato Microsoft Excel e configurato un accesso a internet con la possibilità di inviare messaggi di posta elettronica. Qualora si riscontrassero problemi e malfunzionamenti si prega di segnalarli via posta elettronica all'indirizzo messo appositamente a disposizione dal Ministero della salute **preparazioni.doping@sanita.it**, indicando il tipo di problema e un recapito telefonico.

I passi da seguire per procedere alla compilazione dei dati sono:

- 1) scaricare sulla propria postazione di lavoro il file modelloSVD13.xls;
- 2) riempire il modulo secondo le istruzione riportate di seguito;
- 3) inviare il modulo compilato al seguente indirizzo di posta elettronica: preparazioni.doping@sanita.it

Per gli utenti che non dispongono di Microsoft Excel si ricorda che il file può comunque essere aperto con software gratuiti come OpenOffice, è importante però che in fase di salvataggio l'utente salvi il file con estensione xls . (si apre il modello, si compila, si va su file --> salva con nome, si cerca l'estensione xls e si inserisce il nome del file)

#### Informazioni generali

Per consentire un'agevole compilazione dei dati relativi alle quantità di principi attivi utilizzati nelle preparazioni estemporanee, è stato predisposto un apposito foglio di calcolo nel quale sono impostati diversi controlli automatici, finalizzati a semplificare la corretta compilazione dei dati richiesti.

I dati vanno inseriti in appositi campi (celle), alcuni direttamente compilabili dall'utente, altri opportunamente preimpostati in modo da rendere necessaria la sola scelta dell'opzione d'interesse: questi ultimi presentano delle liste a tendina e, per compilarli, è sufficiente scegliere la voce desiderata.

Per visualizzare l'elenco dei valori presenti in una lista a tendina è sufficiente posizionarsi con il cursore sulla cella, apparirà una freccia rivolta verso il basso, cliccandola comparirà l'elenco dei valori previsti:

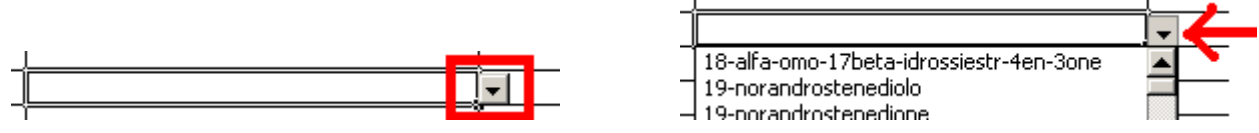

Va quindi effettuata la selezione posizionando il cursore sulla voce di interesse. Se viene inserito un valore non presente, digitando direttamente il dato, viene visualizzato il seguente messaggio di errore:

Modello SVD v.1.3 - Istruzioni per la compilazione

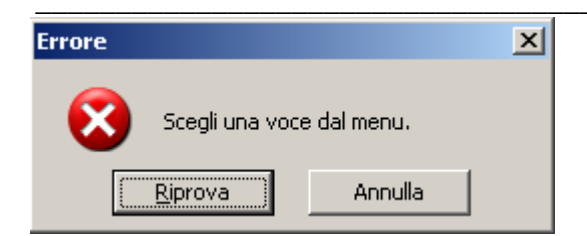

E' possibile scrivere o scegliere valori solo nelle celle evidenziate, qualora si tenti di scrivere negli altri spazi apparirà il seguente messaggio di errore:

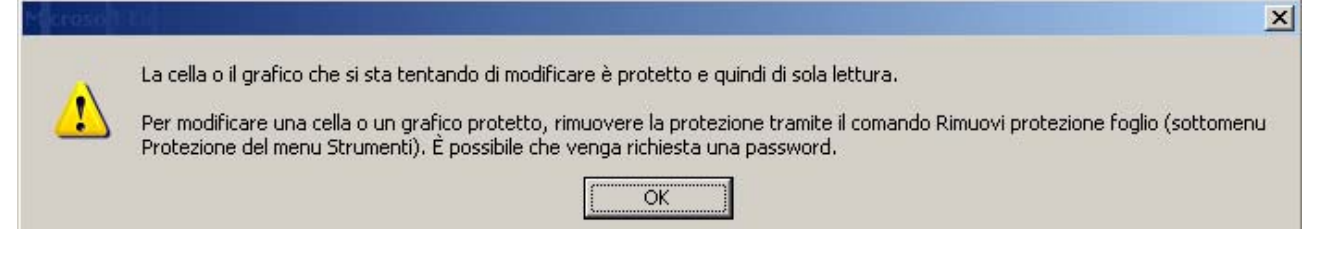

## Come si compila

Il foglio è diviso in due parti: nella zona superiore vanno indicati i dati identificativi della farmacia e della persona che compila il questionario (il titolare o il direttore della farmacia).

La parte sottostante consente di inserire i dati relativi ai principi attivi utilizzati. Qualora il numero delle righe da utilizzare sia superiore a 16 è necessario ricompilare un altro modello.

Dati identificativi della farmacia aperta al pubblico

| Denominazione farmacia  | Codice identificativo farmacia | <b>2</b> |
|-------------------------|--------------------------------|----------|
| Partita Iva             | 3 Indirizzo                    | 4        |
| 5 Cap Comune            | Provincia 6 Regione            |          |
| Telefono <b>7</b> Email |                                |          |

- 1. inserire la denominazione completa di ragione sociale della farmacia ;
- inserire il codice identificativo della farmacia da prelevare dal sito internet del Ministero della Salute nella sezione Tracciabilità del farmaco > Anagrafi (http://www.salute.gov.it/tracciabilitaFarmaco/tracciabilitaFarmaco.jsp). Qualora non si riesca a trovare il codice, è possibile contattare direttamente il Ministero al seguente indirizzo di posta elettronica: preparazioni.doping@sanita.it;
- 3. inserire la propria Partita Iva;
- 4. inserire l'indirizzo della farmacia;
- 5. inserire il CAP e Comune;

- 6. scegliere dalla lista a tendina la provincia e la regione di appartenenza;
- **7.** inserire almeno un recapito telefonico e l'indirizzo di posta elettronica dal quale verrà inviato il file.

Dati identificativi della struttura ospedaliera

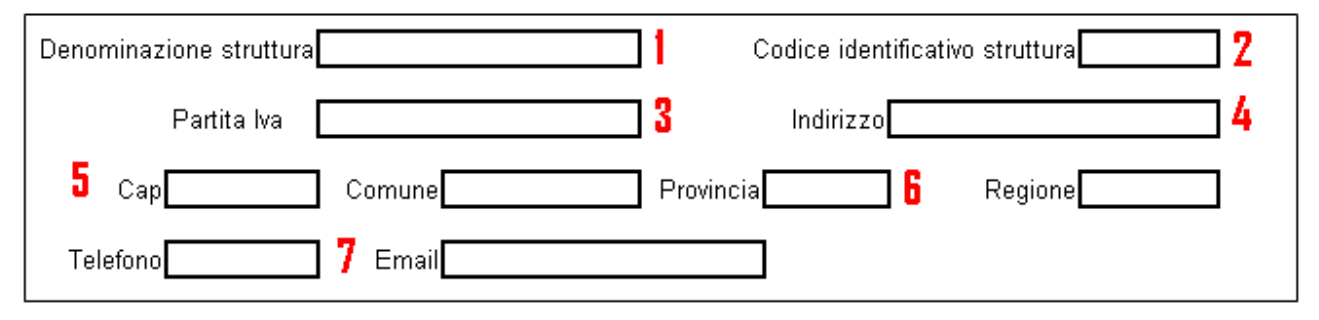

- 1. inserire la denominazione completa di ragione sociale della struttura;
- inserire il codice identificativo della struttura da prelevare dal sito internet del Ministero della Salute nella sezione Tracciabilità del farmaco > Anagrafi (http://www.salute.gov.it/tracciabilitaFarmaco/tracciabilitaFarmaco.jsp). Qualora non si riesca a trovare il codice, è possibile contattare direttamente il Ministero al seguente indirizzo di posta elettronica: preparazioni.doping@sanita.it;
- 3. inserire la propria Partita Iva della struttura;
- 4. inserire l'indirizzo della struttura ;
- **5.** inserire il CAP e Comune;
- **6.** scegliere dalla lista a tendina la provincia e la regione di appartenenza;
- **7.** inserire almeno un recapito telefonico e l'indirizzo di posta elettronica dal quale verrà inviato il file.

Dati del responsabile

| II sottoscritto Dott./La sottoscritt | a Dott.ssa Nome     | <b>1</b>           | Cognome           |
|--------------------------------------|---------------------|--------------------|-------------------|
| in qualità di <b>restante d</b>      | della Farmacia suin | idicata, relavitam | ente all'anno 🛛 🖁 |

- 1. inserire nome e cognome. Si ricorda che anche se visivamente il nome risulta tagliato il programma memorizza il dato interamente, per controllare è sufficiente cliccare con il mouse sulla cella e verificarne il contenuto sulla barra della formula;
- 2. scegliere dalla lista a tendina il proprio profilo professionale. Per visualizzare la lista è sufficiente cliccare sulla cella e poi sulla freccia che compare sulla destra del campo;
- 3. inserire l'anno di riferimento nella seguente codifica AAAA (già precompilato con 2010).

Il modulo riporta quindi la legenda delle classi di principi attivi indicati nella lista dei farmaci e delle sostanze biologicamente o farmacologicamente attive e delle pratiche mediche, il cui impiego è considerato doping.

| Classe | Descrizione                         | Classe | Descrizione                                 |
|--------|-------------------------------------|--------|---------------------------------------------|
| S1     | Agenti Anabolizzanti                | S7     | Narcotici                                   |
| S2     | Ormoni e Sostanze Correlate         | S8     | Derivanti della Cannabis sativa e<br>indica |
| S3     | Beta-2 Agonisti                     | S9     | Corticosteroidi                             |
| S4     | Agenti con attività antiestrogenica | P2     | Betabloccanti                               |
| S5     | Diuretici e Agenti Mascheranti      |        |                                             |
| S6     | Stimolanti                          |        |                                             |

Per la compilazione dei dati relativi ai principi attivi ed alle quantità utilizzate è necessario:

| Classe - Principio Attivo | Quantità | Unità di<br>misura |
|---------------------------|----------|--------------------|
| 1                         | 1        | 2                  |
| 1                         | 4        | 3                  |
|                           |          |                    |

- **1.** scegliere nella lista a tendina la classe e il principio attivo come indicato nella legenda;
- 2. indicare la quantità (in grammi per qualsiasi sostanza), il sistema visualizza il seguente formato 0,00 (due decimali), qualora si inseriscano valori con più decimali il sistema li memorizzerà comunque;
- 3. il campo viene valorizzato in automatico.

#### Trasmissione del file

Il file così compilato e salvato sulla propria postazione va inviato come allegato di un messaggio di posta elettronica all'indirizzo **preparazioni.doping@sanita.it**.

Quando il messaggio viene consegnato al Ministero dalla salute l'utente NON RICEVE sulla casella di posta un messaggio di conferma.

Il Ministero della Salute analizzato il file invia <u>entro 72 ore</u> un'email comunicando all'utente l'eventuale presenza di anomalie nel file o la correttezza formale dei dati.

La trasmissione dei dati è così completa.